Для подачи заявки на выполнение общетехнических работ необходимо зайти на официальный сайт ФИАН, авторизоваться, перейти в раздел «Для сотрудников / заявки»

Выбрать нужную форму заявки по типу работ (сантехнические работы / электромонтажные работы / ....) и заполнить открывшуюся форму

|                                                                                    |                                                                                                    |                                                      | MARKAGAN CONTRACTOR OF CONTRACTOR OFONTO OFONTO OFONTO OFONTO OFONTO OFONTO OFONTO OFONTO OFONTO OFO | · · · · · · · · · · · · · · · · · · · |                        |
|------------------------------------------------------------------------------------|----------------------------------------------------------------------------------------------------|------------------------------------------------------|----------------------------------------------------------------------------------------------------|---------------------------------------|------------------------|
| ФИЗИЧЕСКИ<br>ИНСТИ<br>ИМЕНИ<br>ИМЕНИ<br>Российской академи<br>Ф И А                | переной<br>КИЙ<br>ТУТ<br>ТУТ<br>Н<br>Н<br>Н<br>Н<br>Н<br>Н<br>Н                                            | DZI HAV-IHAS                                         | <u>Я ДЕЯТЕЛЬНОСТЬ</u>                                                                                                    | ОБРАЗОВАНИЕ                           | <u>для сотрудников</u> |
| Enames - test 1                                                                    |                                                                                                    |                                                      |                                                                                                    |                                       |                        |
|                                                                                    |                                                                                                    | ЗАЯВКИ Н                                             |                                                                                                    | PASOTH                                |                        |
|                                                                                    |                                                                                                    | 0.01010111                                           |                                                                                                    | 1100101                               |                        |
| Здание *<br>Комната *<br>Адрес зл. почты *<br>Тепефон мобильный<br>Тепефон рабочий | Выбрать из списка •                                                                                        | ]                                                    |                                                                                                    |                                       |                        |
| Содержание заявки *                                                                | Выберите файл Файл не                                                                                      | выбран                                               |                                                                                                    |                                       |                        |
| ©ain                                                                               | Для загрузки нескольних фа<br>поместите их в архив на Ваш<br>и прикрепите архив к создав<br>Сохранить Отме | йлов.<br>цем устройстве<br>авмой заляке<br><u>на</u> |                                                                                                    |                                       |                        |

\*Помечены поля, обязательные для заполнения

В поле «Содержание заявки» подробно опишите требующие выполнения работы.

При необходимости Вы можете прикрепить файл, содержащий дополнительную информацию о требующих выполнения работах (фотографии, схемы, спецификации / возможно прикрепление файла архива, содержащего нескольких файлов).

| ФЕДЕРАЛЬНОЕ ГОСУДАРО<br>БЮДЖЕТНОЕ УЧРЕЖДЕН | ИНСТИТУТ                                                                            | НАУЧНАЯ ДЕЯТЕЛЬНОСТЬ | ОБРАЗОВАНИЕ | ДЛЯ СОТРУДНИКОВ |  |  |  |
|--------------------------------------------|-------------------------------------------------------------------------------------|----------------------|-------------|-----------------|--|--|--|
| Физичесн                                   | КИЙ                                                                                 |                      |             |                 |  |  |  |
| инсти                                      | llyl                                                                                |                      |             |                 |  |  |  |
| П.Н.Леб                                    | ieðesa                                                                              |                      |             |                 |  |  |  |
| РОССИЙСКОЙ АКАДЕМ                          | ии наук                                                                             |                      |             |                 |  |  |  |
| <u>Главная</u> - test 1                    |                                                                                     |                      |             |                 |  |  |  |
| ЗАЯВКИ НА САНТЕХНИЧЕСКИЕ РАБОТЫ            |                                                                                     |                      |             |                 |  |  |  |
|                                            |                                                                                     |                      |             |                 |  |  |  |
| Здание *                                   | Ленинский пр-кт, 53с1 🗸                                                             |                      |             |                 |  |  |  |
| Комната *                                  | 12                                                                                  |                      |             |                 |  |  |  |
| Адрес эл. почты *                          | 123@yandex/ru                                                                       |                      |             |                 |  |  |  |
| Телефон мобильный * [+79021111111          |                                                                                     |                      |             |                 |  |  |  |
| Телефон рабочий                            | 62-17                                                                               |                      |             |                 |  |  |  |
|                                            | Просьба заменить неработающие в кабине                                              | те розетки           |             |                 |  |  |  |
|                                            |                                                                                     |                      |             |                 |  |  |  |
| <b>.</b>                                   |                                                                                     |                      |             |                 |  |  |  |
| Содержание заявки                          |                                                                                     |                      |             |                 |  |  |  |
|                                            |                                                                                     |                      |             |                 |  |  |  |
|                                            |                                                                                     |                      |             |                 |  |  |  |
|                                            | Выберите файл Файл не выбран                                                        |                      |             |                 |  |  |  |
| Файл                                       | Для загрузки нескольких файлов,                                                     |                      |             |                 |  |  |  |
|                                            | поместите их в архив на Вашем устройстве<br>и прикрепите архив к создаваемой заявке |                      |             |                 |  |  |  |
|                                            | Сохранить Отмена                                                                    |                      |             |                 |  |  |  |

После заполнения всех полей формы нажмите кнопку «Сохранить». Ваша заявка будет сохранена и автоматически адресована сотруднику, ответственному за выбранный тип работ (далее - Ответственный). При

поступлении новой заявки Ответственный назначает Исполнителя и срок исполнения заявки.

Информация об Исполнителе и сроках исполнения заявки доступна Вам в том же разделе, где происходило создание новой заявки.

Исполнитель, выполняя работы, должен предъявить Вам печатную форму заявки.

После того как Ваша заявка будет исполнена, подпишите предъявленную печатную форму заявка.

Ответственный при предъявлении подписанной Вами формы изменит статус заявки на «ВЫПОЛНЕНО».

Если заявка исполнена некорректно или не полностью, Вы можете нажать кнопку «ТРЕБУЕТСЯ ДОРАБОТАТЬ», при этом Ваша заявка попадает Ответственному в статусе «В ДОРАБОТКУ».